## Appendix B Using the T.O.M. Master Calendar

The T.O.M. Master Calendar (Figure B-3) provides a calendar that monitors field trip activity for everyone using the database.

## Accessing the Master Calendar

The Master Calendar can be accessed from two different screens:

• Click the Calendar button on the Field Trip Search / Selection screen (Figure B-1).

| Departure Date Range:<br>Enter Date Range:<br>Customer:<br>Destination: |             | From:<br>From:         | EE To:           |              | Image: Status: Image: Status:   Image: New Dest Only: Image: Status: |          |  |
|-------------------------------------------------------------------------|-------------|------------------------|------------------|--------------|----------------------------------------------------------------------|----------|--|
|                                                                         |             | EAGLE RIDGE ELEM. Sele |                  | Selected     | ted Division:                                                        |          |  |
|                                                                         |             |                        |                  | Selected I   | Selected Internal Number:                                            |          |  |
| -                                                                       |             |                        |                  |              | Selected Grade:                                                      |          |  |
| Request#                                                                | Customer    |                        | Destination      |              | Enter Date/Time                                                      | Status   |  |
| 2177                                                                    | EAGLE RIDGE | ELEM.                  | A.S.U PLANITARIL | IM           | 5/30/00 12:31:33 PM                                                  | Pending  |  |
| 2176                                                                    | EAGLE RIDGE | ELEM.                  | AMC MOVIE THEA   | TER          | 5/30/00 12:30:56 PM                                                  | Pending  |  |
| 2161                                                                    | EAGLE RIDGE | ELEM.                  | CELEBRITY THEA   | TER          | 1/4/00 5:06:59 PM                                                    | Accepted |  |
| 2154                                                                    | EAGLE RIDGE | ELEM.                  | CELEBRITY THEA   | TER          | 1/4/00 11:40:08 AM                                                   | Denied   |  |
| 2153                                                                    | EAGLE RIDGE | ELEM.                  | CELEBRITY THEA   | TER          | 1/4/00 11:38:59 AM                                                   | Acceptec |  |
| 2093                                                                    | EAGLE RIDGE | ELEM.                  | CHANDLER CENT    | ER FOR ARTS  | 12/2/99 10:20:08 AM                                                  | Acceptec |  |
| 1993                                                                    | EAGLE RIDGE | ELEM.                  | SCOTTSDALE CEN   | ITER FOR THE | 11/23/99 11:16:11 AM                                                 | Acceptec |  |
| 1869                                                                    | EAGLE RIDGE | ELEM.                  | CELEBRITY THEA   | TER          | 10/26/99 8:33:24 AM                                                  | Accepted |  |
| 1841                                                                    | EAGLE RIDGE | ELEM.                  | JUNIPER BRANCH   | LIBRARY      | 10/20/99 9:17:28 AM                                                  | Accepted |  |
| 1840                                                                    | EAGLE RIDGE | ELEM.                  | JUNIPER BRANCH   | LIBRARY      | 10/20/99 9:14:17 AM                                                  | Acceptec |  |
| 1781                                                                    | EAGLE RIDGE | ELEM.                  | PHUENIX ZUU      | -            | 10/5/991:37:34 PM                                                    | Acceptec |  |
| •                                                                       |             |                        |                  |              |                                                                      | Þ        |  |
| Find All                                                                | New E       | dit Dele               | te Calendar      |              |                                                                      | Exit     |  |

Figure B-1. Accessing the Master Calendar on the Field Trip Search / Selection Screen

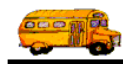

• Click the Calendar button on the Dates / Times tab section located on the General tab section of the Detailed Field Trip screen (Figure B-2).

| - SUSTER - 200723-0820 | ons            | Billing                | Other                |      |
|------------------------|----------------|------------------------|----------------------|------|
| Request #: 2178        |                | Dates / Times Passenge | ers / Miles / Purpo: | se   |
| equest Date: 5/30/2000 |                | Departure:             | 10/21/2000           |      |
| Customer: 55 EAG       | LE RIDGE ELEM. | Return :               | 10/21/2000           |      |
| Contact:               |                | Departure Time :       | 8:00 AM              | 0    |
| estination: 0          |                | Arrival Time :         | 8:45 AM              | Θ    |
|                        |                | Leave Time :           | 3:00 PM              | 0    |
|                        |                | Return Time :          | 3:45 PM              | 0    |
| Fund:                  | •              |                        | Calendar             | ◄──┤ |
|                        |                |                        |                      |      |
|                        |                |                        |                      |      |

Click the Calendar button to display the Master Calendar from the Detailed Field Trip screen.

Figure B-2. Accessing the Master Calendar on the Detailed Field Trip Screen

## Working with the Master Calendar

The current month and year is displayed at the top of the screen when you first open the Master Calendar. If you change the months and/or years, the currently selected month and year changes at the top of the screen. To use the Master Calendar (Figure B-3):

- Click on any day in the month to select it.
- Click the < button in the VCR controls (near the top of the screen) to change the calendar to the previous month of the same year.
- Click the > button in the VCR controls (near the top of the screen) to change the calendar to the next month of the same year.
- Click the << button in the VCR controls (near the top of the screen) to change the calendar to the previous year of the same month.
- Click the >> button in the VCR controls (near the top of the screen) to change the calendar to the next year of the same month.

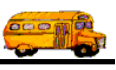

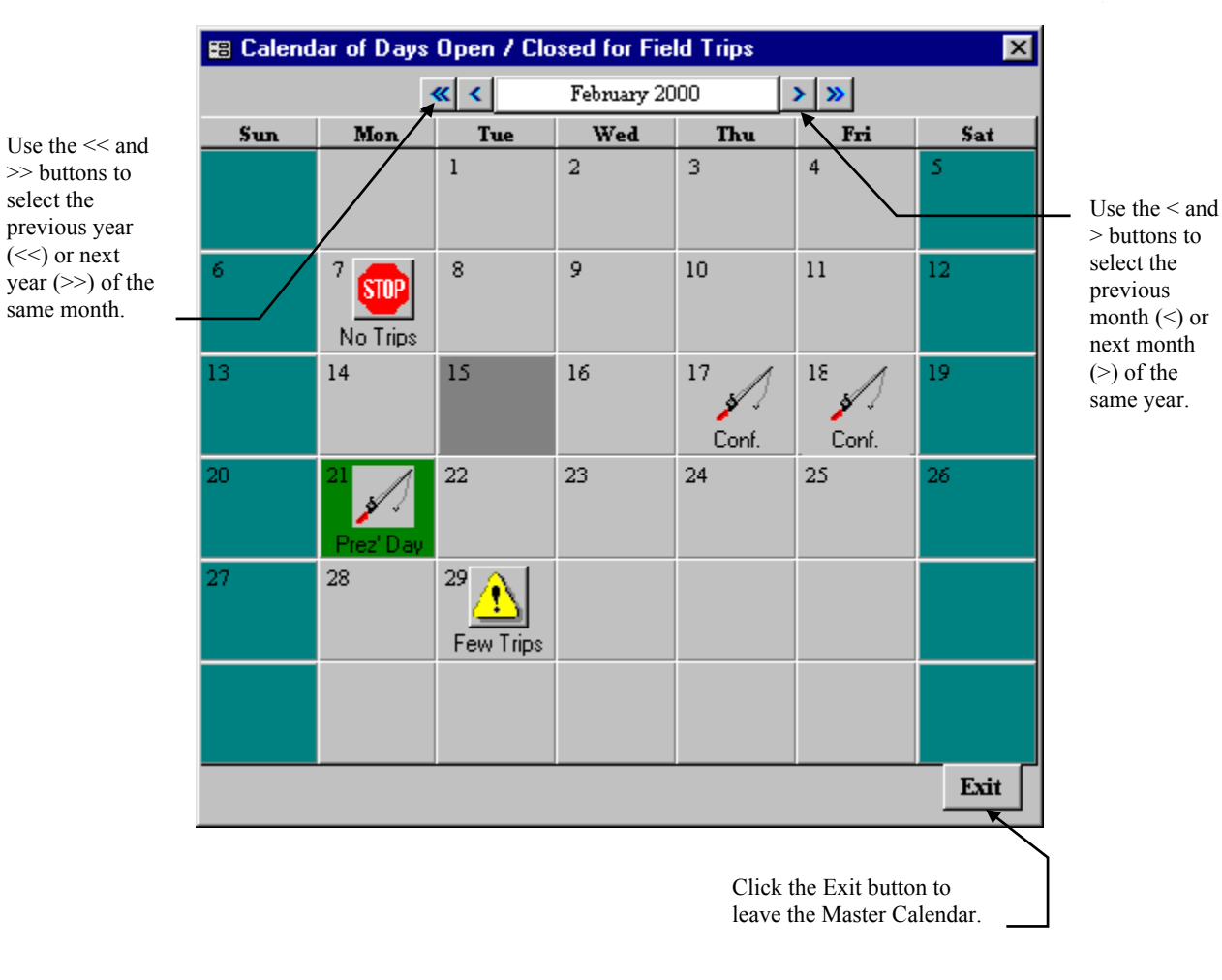

Figure B-3. The Master Calendar

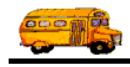